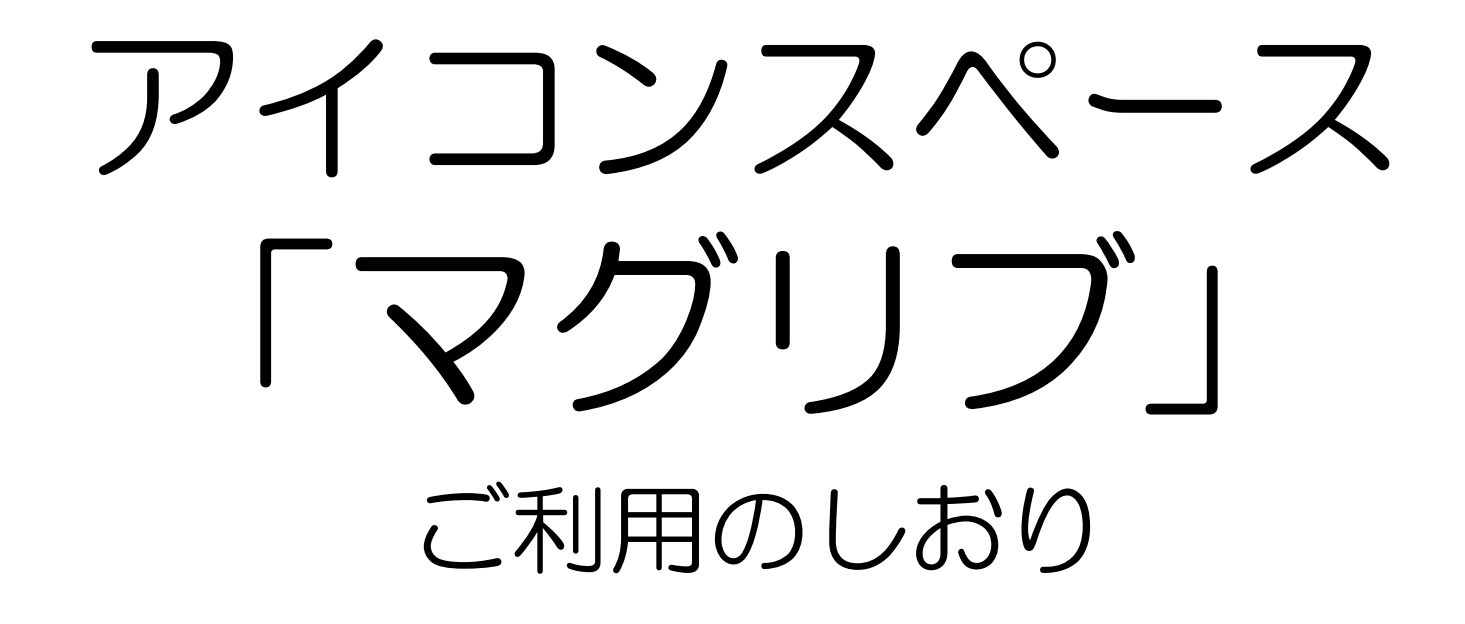

本日は アイコンスペース「マグリブ」 をご予約いただき、 誠にありがとうございます。

当スペースご利用上の注意点をまとめておりますのでご確認ください。

- 大声で騒ぐ、音楽を大音量で流す、酔って外で暴れるなど近隣の迷惑につながる行為は 固くお断りします。
- 2. 当スペースに設置しております、備品・調理器具・テレビ・DVDプレーヤ・ホワイトボ ード・ビーズクッション・エアコンなどは全て利用可能です。
- 3. ゴミはすべてお客様でお持ち帰りください。
- 4. 備品・設備を汚損・破損された場合、損失分を補填いただきます。
- 5. 建物内は全面禁煙です。階段・踊り場での喫煙も禁止です。
- 6. お帰りの際は、掃除機を使った清掃、備品・調理器具の現状復帰をお願いします。
- 7. 料理の際に発生した生ゴミや残飯は、キッチンの排水口に流さず、お持ち帰り下さい。 汁物の残飯については、便器に流して下さい。
- 8. キッチンで調理される場合は必ず換気扇を回しながら調理を行ってください
- キッチンで調理をされた場合は、排水口のフィルタのお取替えをお願いいたします。
  (フィルタはキッチン下の戸棚にあります)

ICONシェアリングスペース合同会社

#### 住所:名古屋市中区金山1-11-10 金山ハイホーム

ファミリーマートの向かい、名鉄イン名古屋金山ホテルの隣のビルです

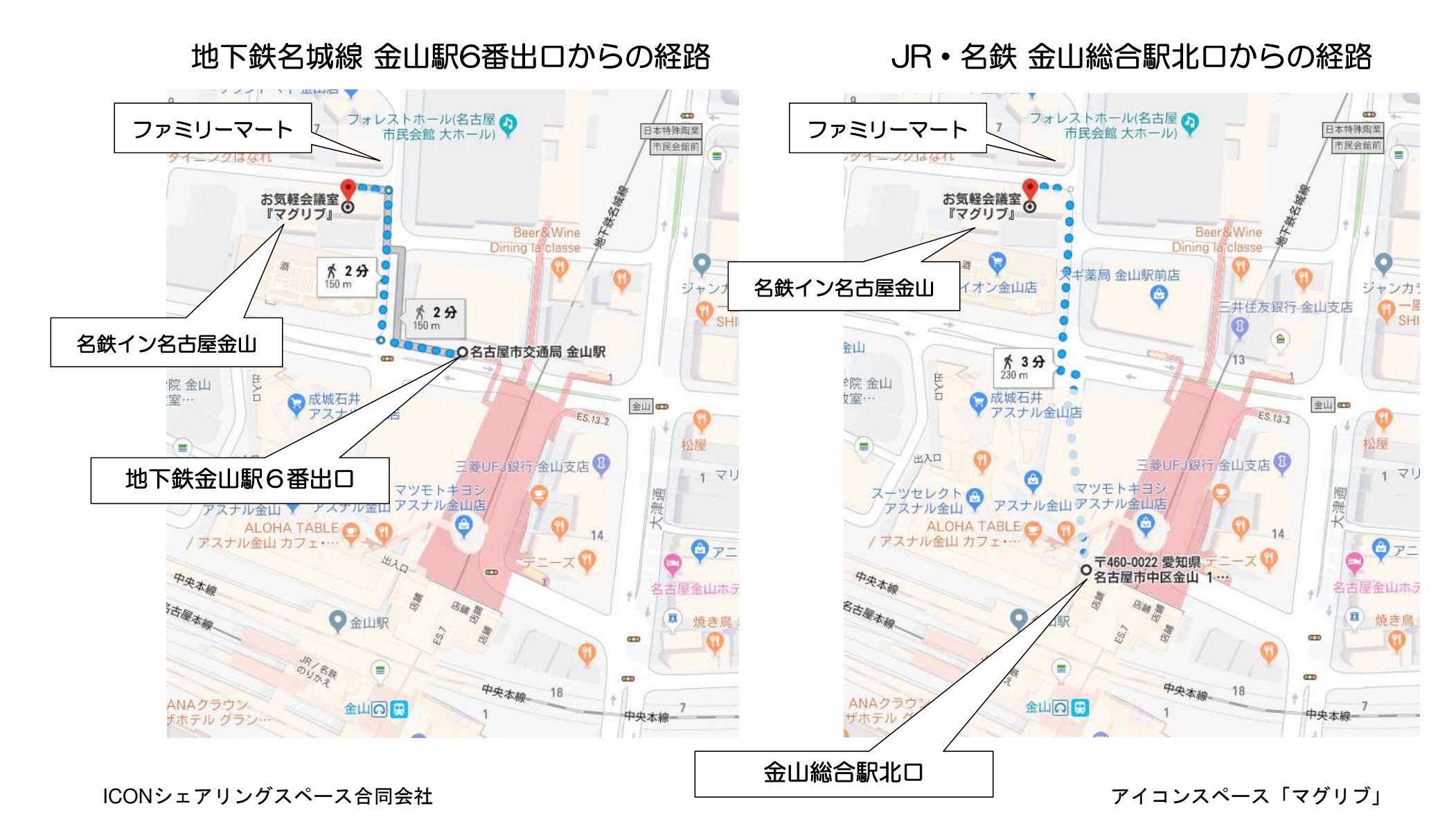

#### 入室方法:ご予約後にメールにて案内いたします。

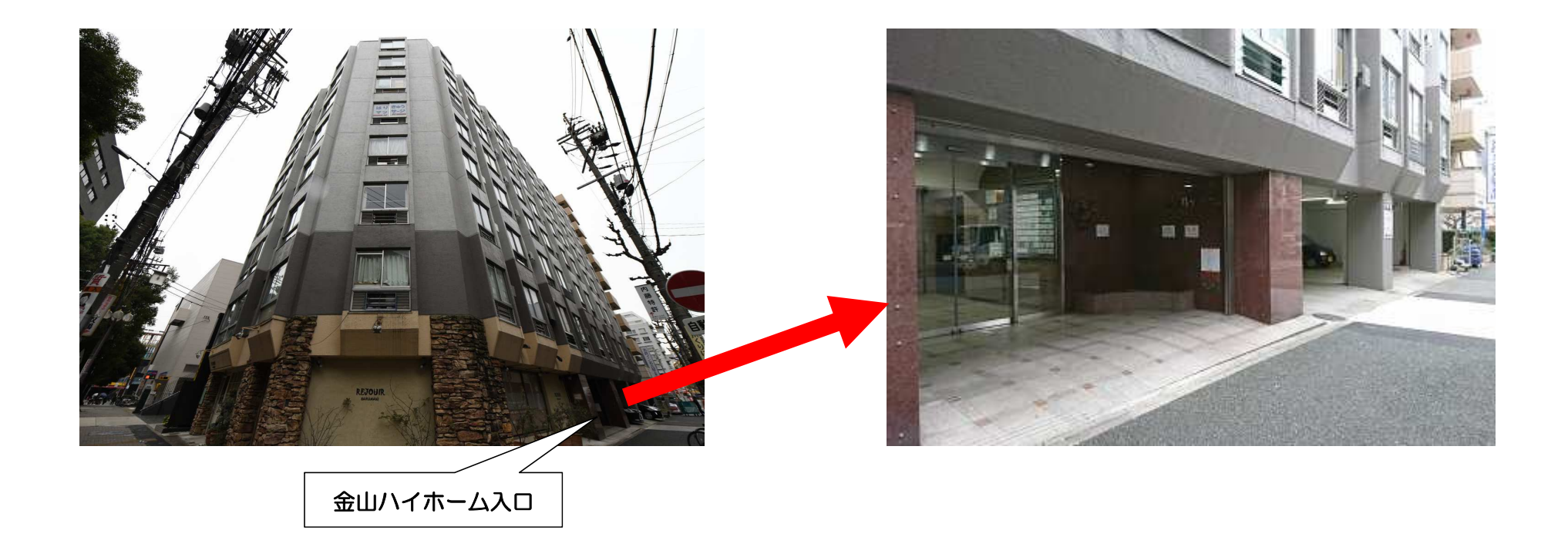

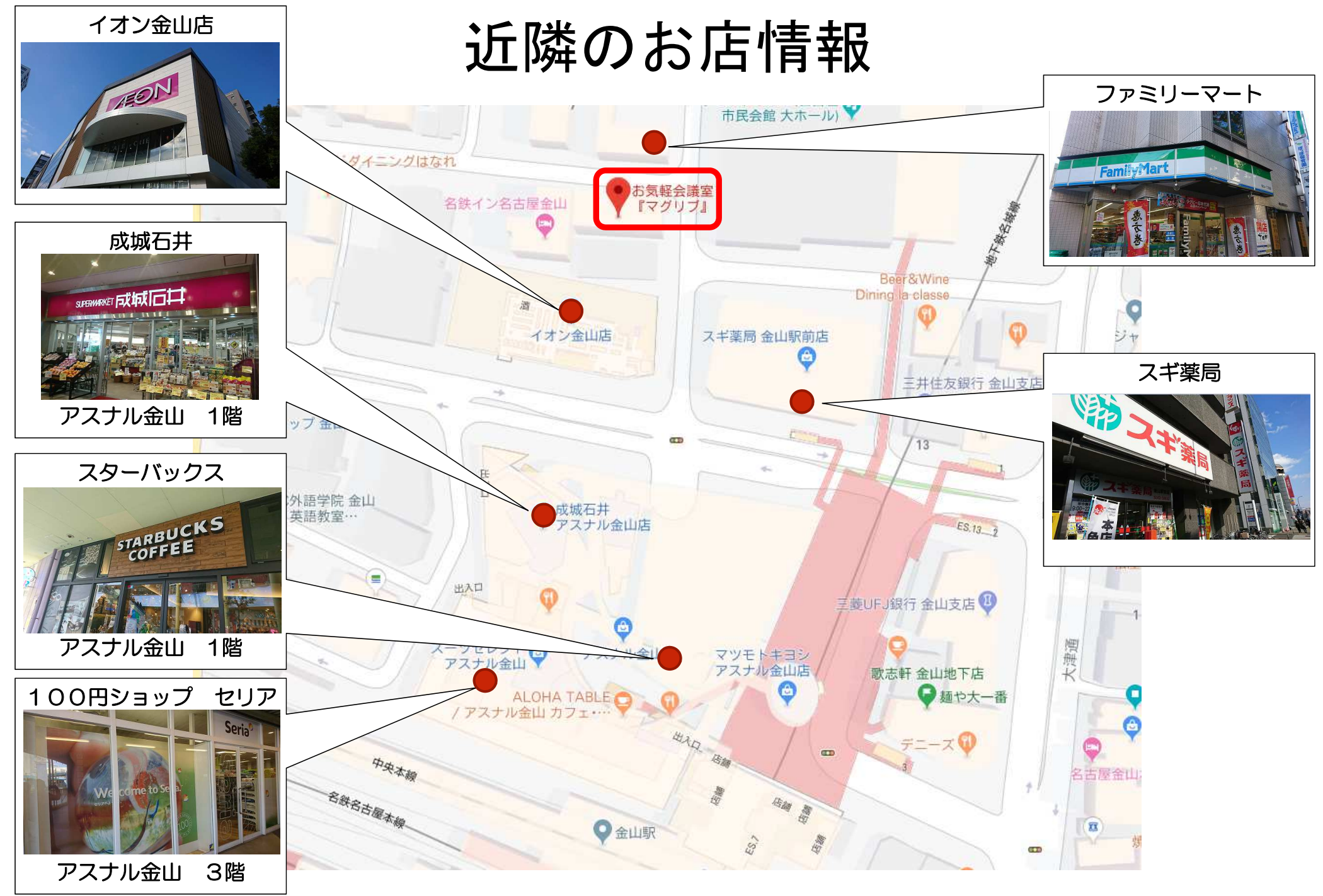

ICONシェアリングスペース合同会社

#### 電気のつけ方(照明・ブレーカー)

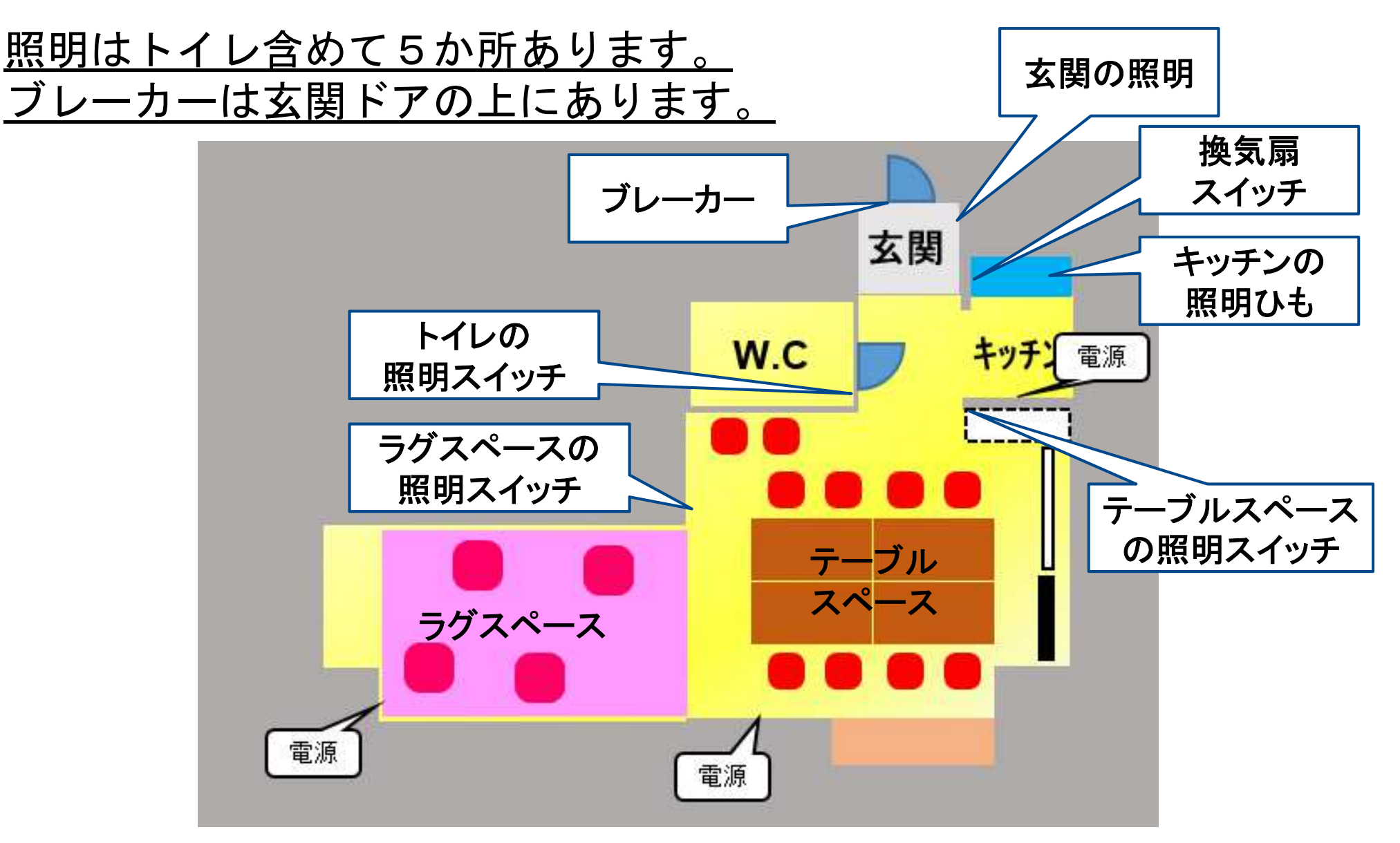

ICONシェアリングスペース合同会社

# 当スペースの間取り図

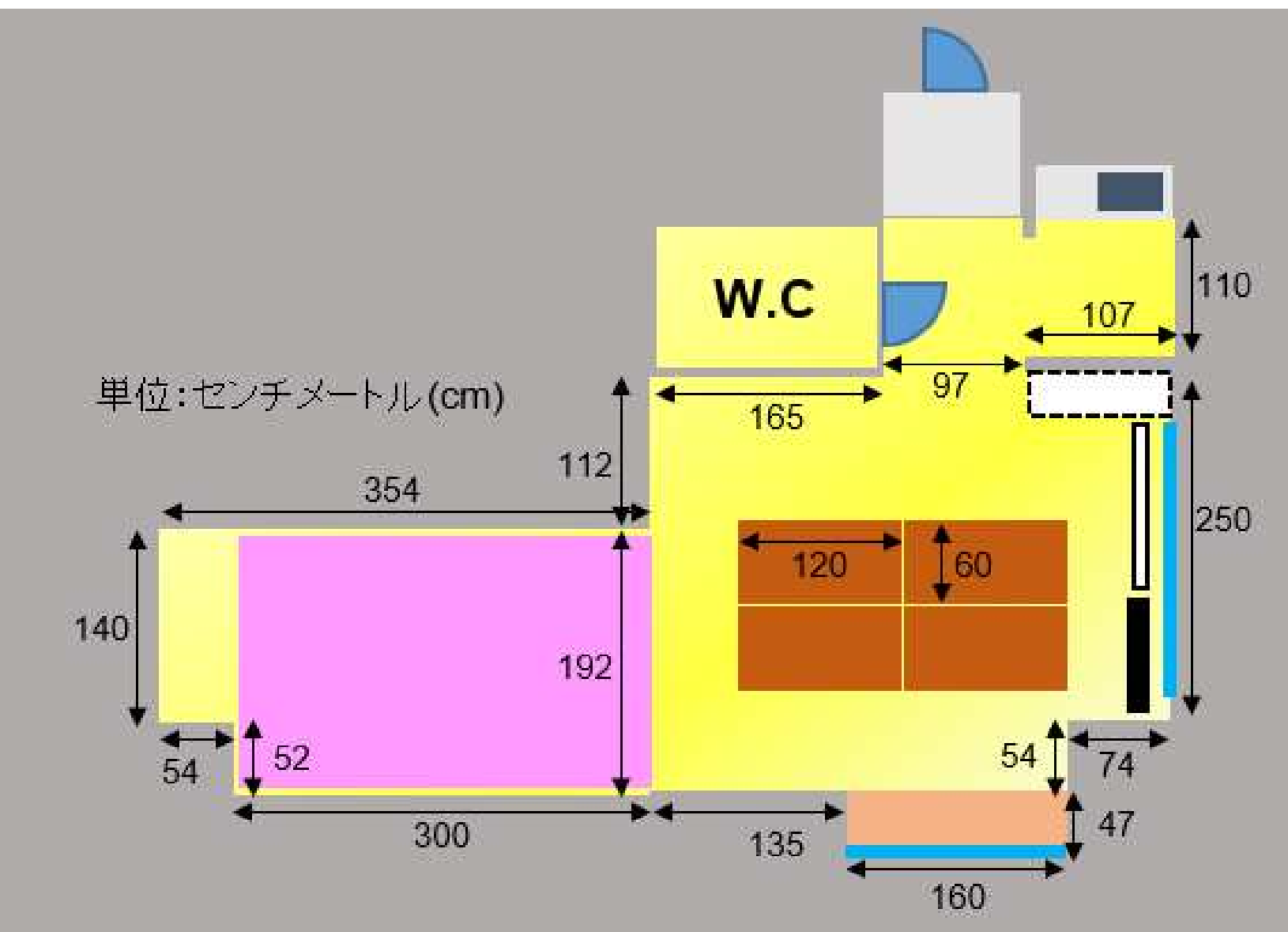

ICONシェアリングスペース合同会社

#### テレビモニターの使い方

1 : PC画面をモニタに表示する場合は、 リモコンの入力切換より 「HDMI 2」に設定してください。

パソコンとの接続は HDMI ケーブルと なっております。テレビの背面にフック でかけてありますので、ご利用ください。

2:DVDプレーヤを表示する場合は、 リモコンの入力切替より 「HDMI3」に設定してください。

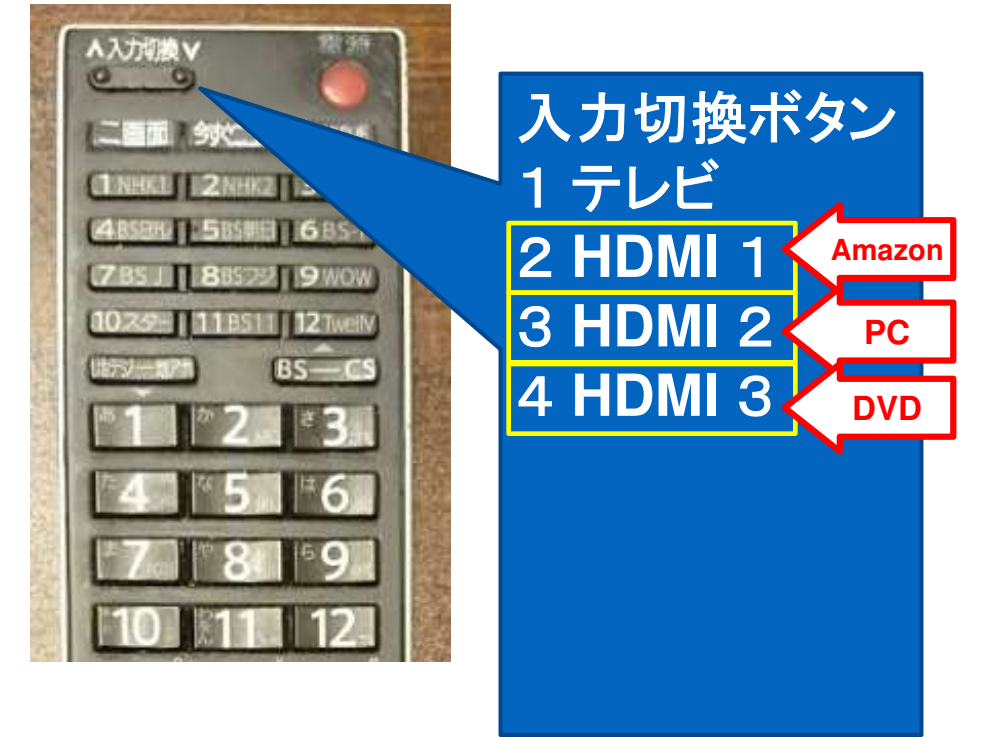

3: Amazon Fire TV Stick をご利用される場合は、リモコンの入力切替よ り「HDMI 1」に設定してください。 iPhone / iPad / アンドロイド との接続は Amazon Fite TV stick を使用して接続します。 詳しい手順は次のページ以降を参照願います。

4:地上波放送は視聴できません。ご了承願います。

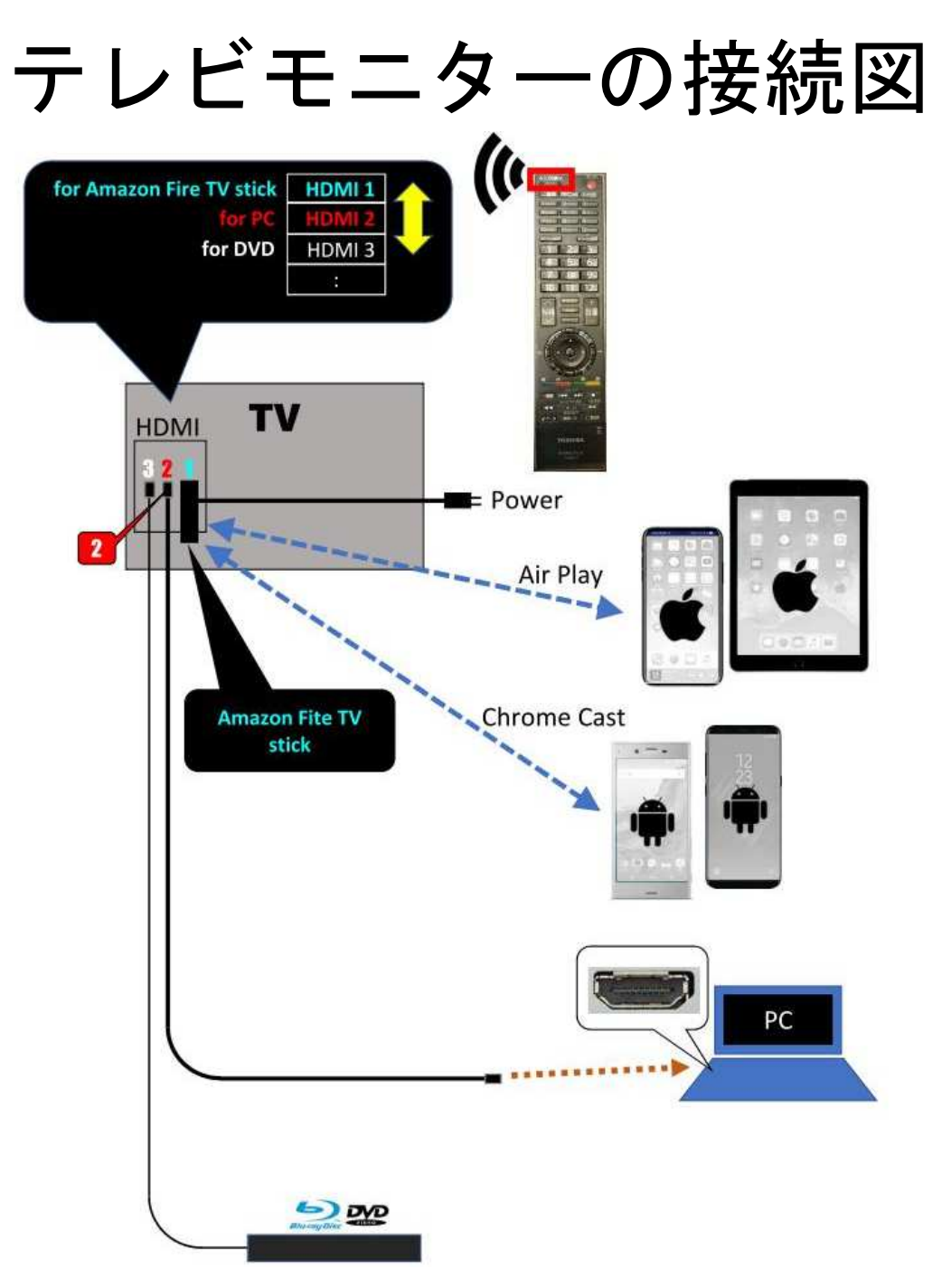

### iPhone / iPad の接続について

- 1. Amazon Fire TV stick が正しく接続されていることを確認し、リモコンの入力切替より「HDMI 1」を選択します。
- 2. お使いの iPhone / iPad を当スペースのWi-Fiに接続します。
- **3.** お使いの iPhone / iPad の「コントロールセンター」を表示させます。
- 4. 「Air Play ミラーリング」を選択します。
- 5. 「AFTT-\*」を選択すると接続できます。

※お使いのiPhone / iPadで「 Air Play ミラーリング」が表示されない場合、その端末では接続ができません。ご容赦願います。

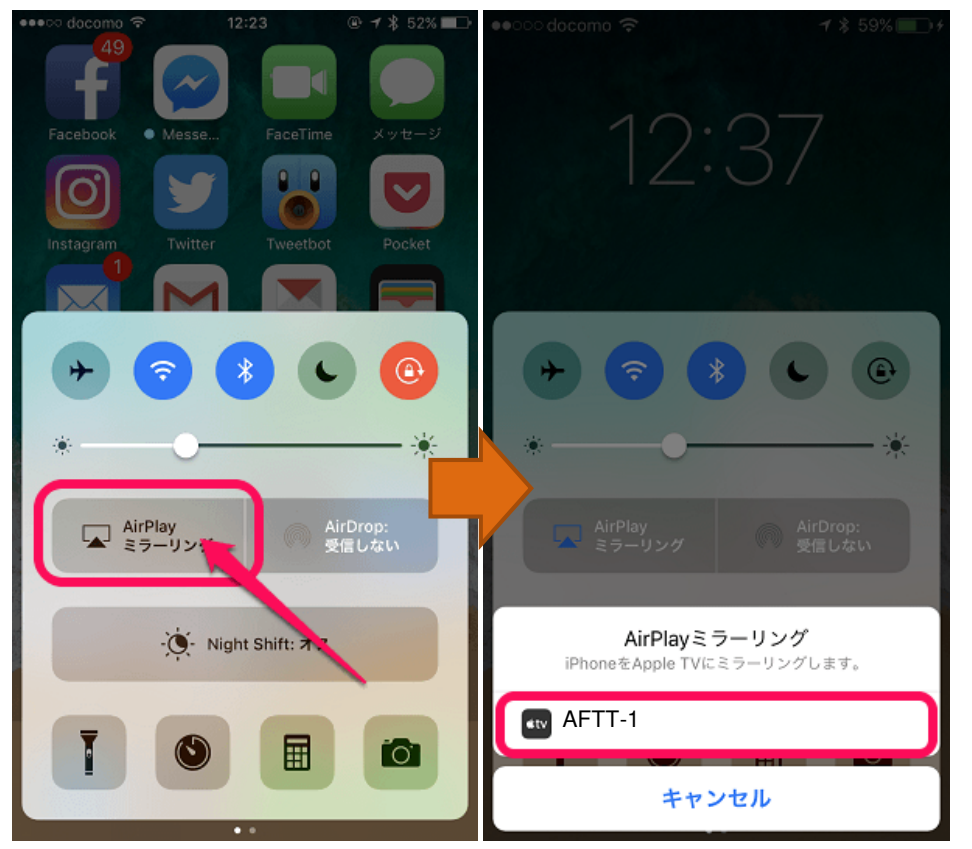

ICONシェアリングスペース合同会社

### アンドロイドの接続について

- **1.** Amazon Fire TV stick が正しく接続されていることを確認し、リモコンの入力切替より「HDMI 1」を選択します。
- **2.** お使いのアンドロイドを当スペースのWi-Fiに接続します。
- 3. お使いのアンドロイドで「設定」画面を表示させます。
- 4. 「機器接続」を選択します。
- 5. 「キャスト」を選択します。
- 6. 「AFTT-\*」を選択すると接続できます。

※お使いのアンドロイドで「キャスト」が表示されない場合、その端末では接続ができません。ご容赦願います。

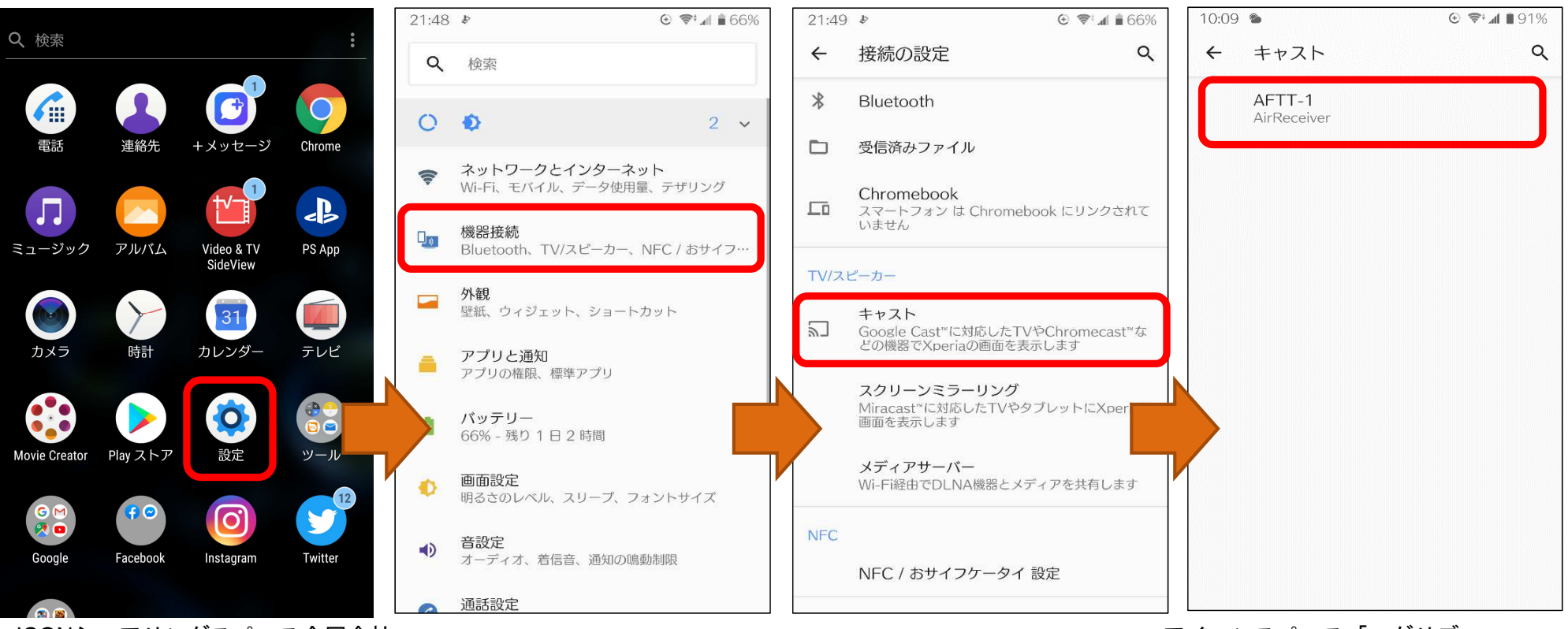

ICONシェアリングスペース合同会社

テーブルのたたみ方

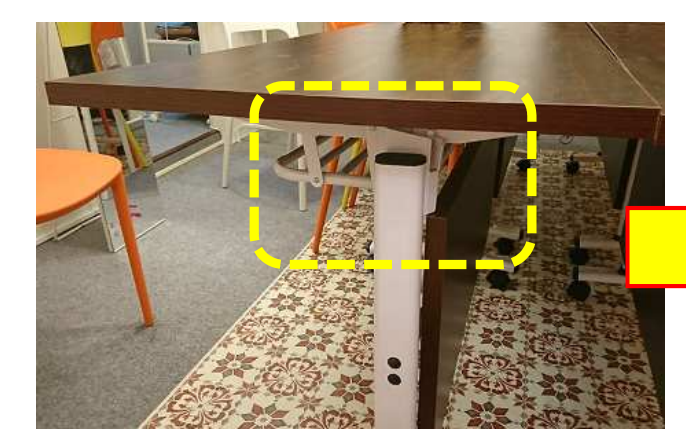

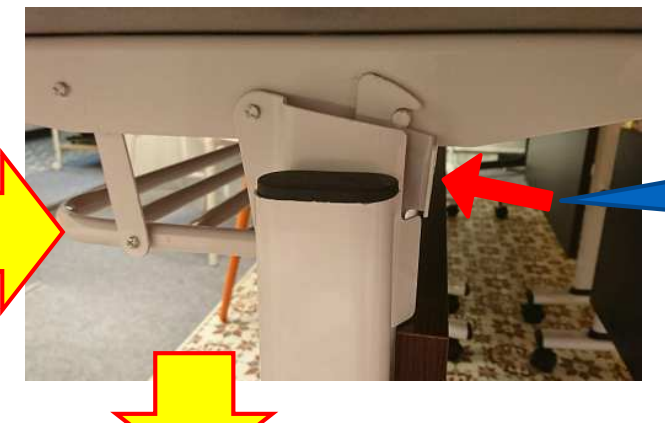

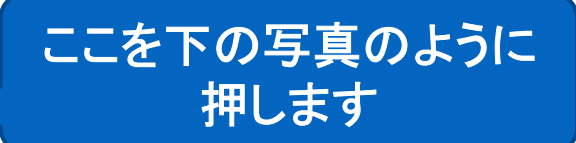

#### 反対側のもう一つの脚の 方も同じように押します

天板の固定が外れ、 回るようになります

ICONシェアリングスペース合同会社

# 当スペースでご用意している調理器具

食器・カトラリー類は一切ご用意しておりませんので、お客様でご用意ください。

#### ・まな板 2枚

- ・ステンレス包丁 2本
- ・キッチンハサミ
- ・おろし金
- ・トング
- ・ワインオープナー付き栓抜き
- ・計量カップ
- ・計量スプーン
- ・ピーラー 2本
- ・しゃもじ3種
- ・おたま 3 種
- ・フライ返し
- ハンドミキサー(電動ではありません)
- ・油ひき
- ・ザル 大 2つ
- ・ザル 小 2つ
- ・ボール
- ・鍋つかみ 2つ
- ・電子レンジ (700W)
- ・円形ホットプレート (直径37cm)
- ・マルチホットプレート
- (たこ焼きプレート・焼き肉プレート付き)
- ・IHクッキングヒーター
- ・ホーロー鍋
- ・電気ケトル

ICONシェアリングスペース合同会社

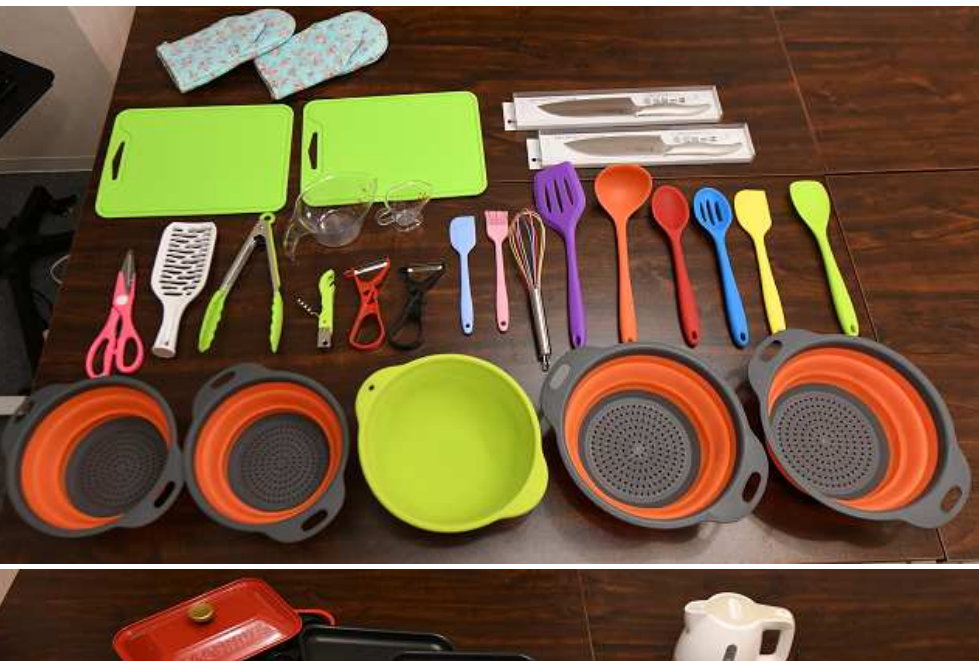

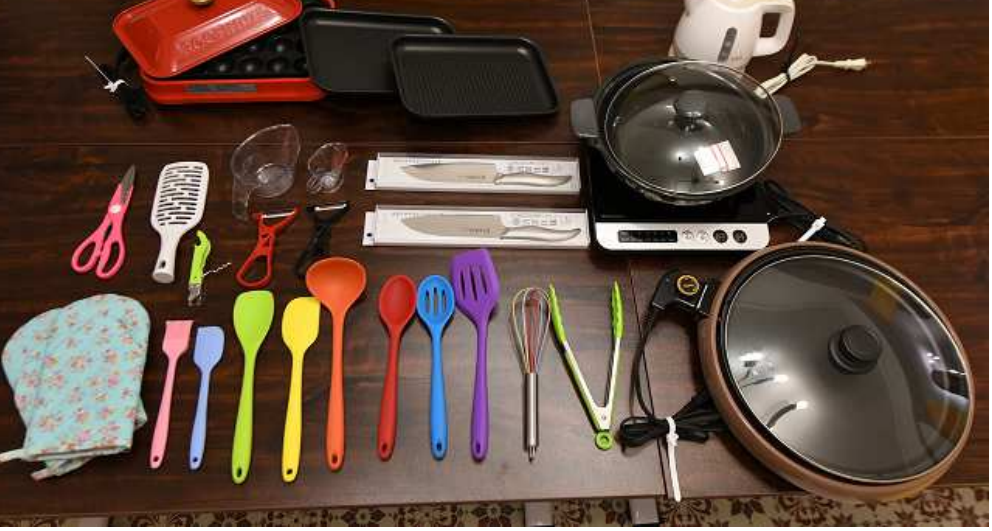

ご活用例

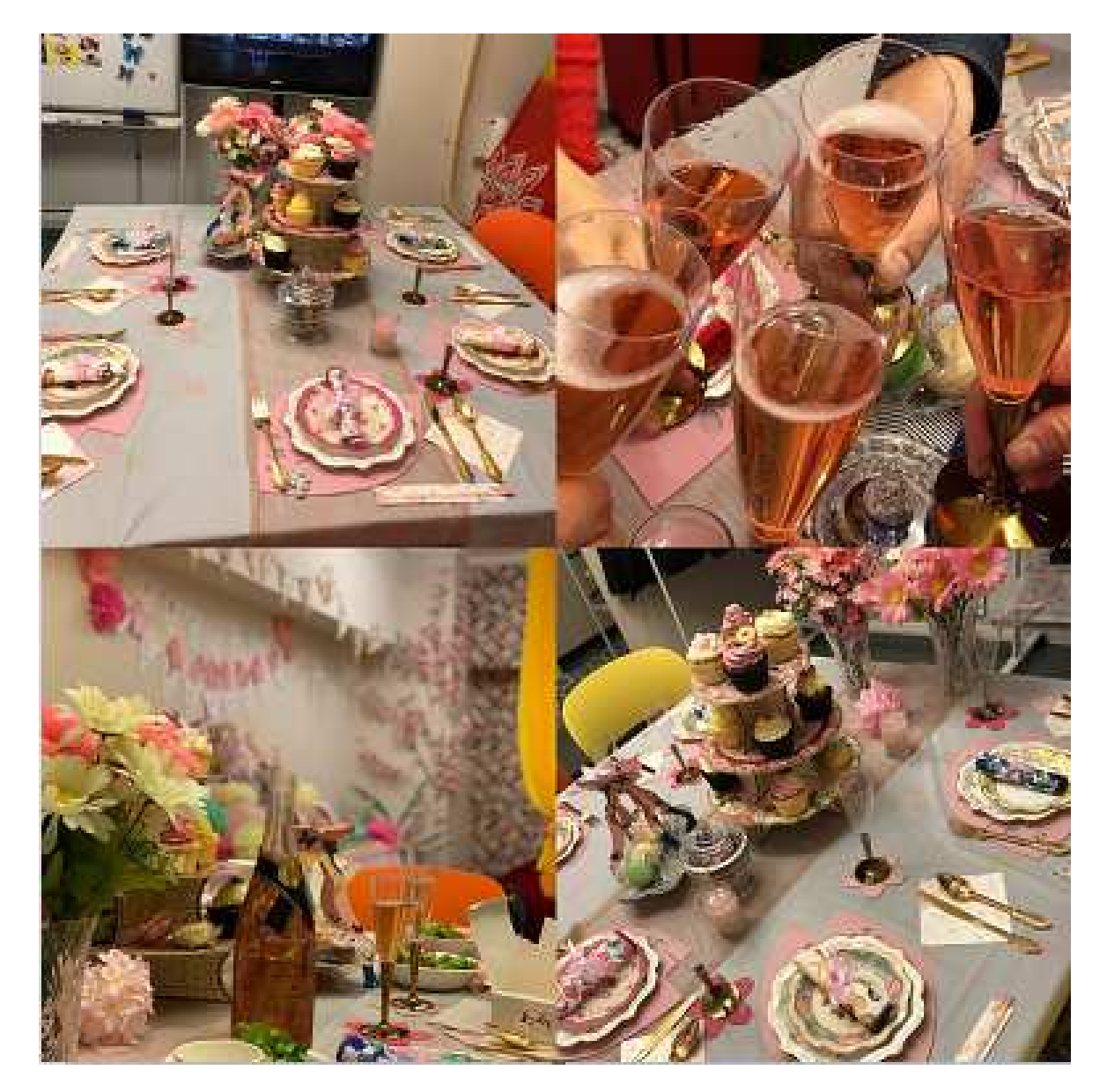

#### ご退出時の片付け手順

1:終了20分前を目安に片付けに取りかかってください。

2:次の方のために掃除機を使用した床の清掃をお願いします。

3: 机・椅子・TVなどの位置を変更された場合は、元の位置にお戻しください。

4:ゴミは忘れずにお持ち帰りください。

5:調理された場合は、換気扇を回し、窓を開けての換気をお願いします。

6:ご使用された調理器具は備え付けのスポンジと食器用洗剤で洗って、キッチンペー パーで水気を拭き取って、所定の位置にお戻しください。

7:料理の際に発生した生ゴミや残飯は、キッチンの排水口に流さず、お持ち帰り下さい。 い。汁物の残飯については、便器に流して下さい。

8:キッチンで調理をされた場合は、排水口のフィルタのお取替えをお願いいたします。 (フィルタはキッチン下の戸棚にあります)

ICONシェアリングスペース合同会社

#### 机・椅子の現状復帰の図

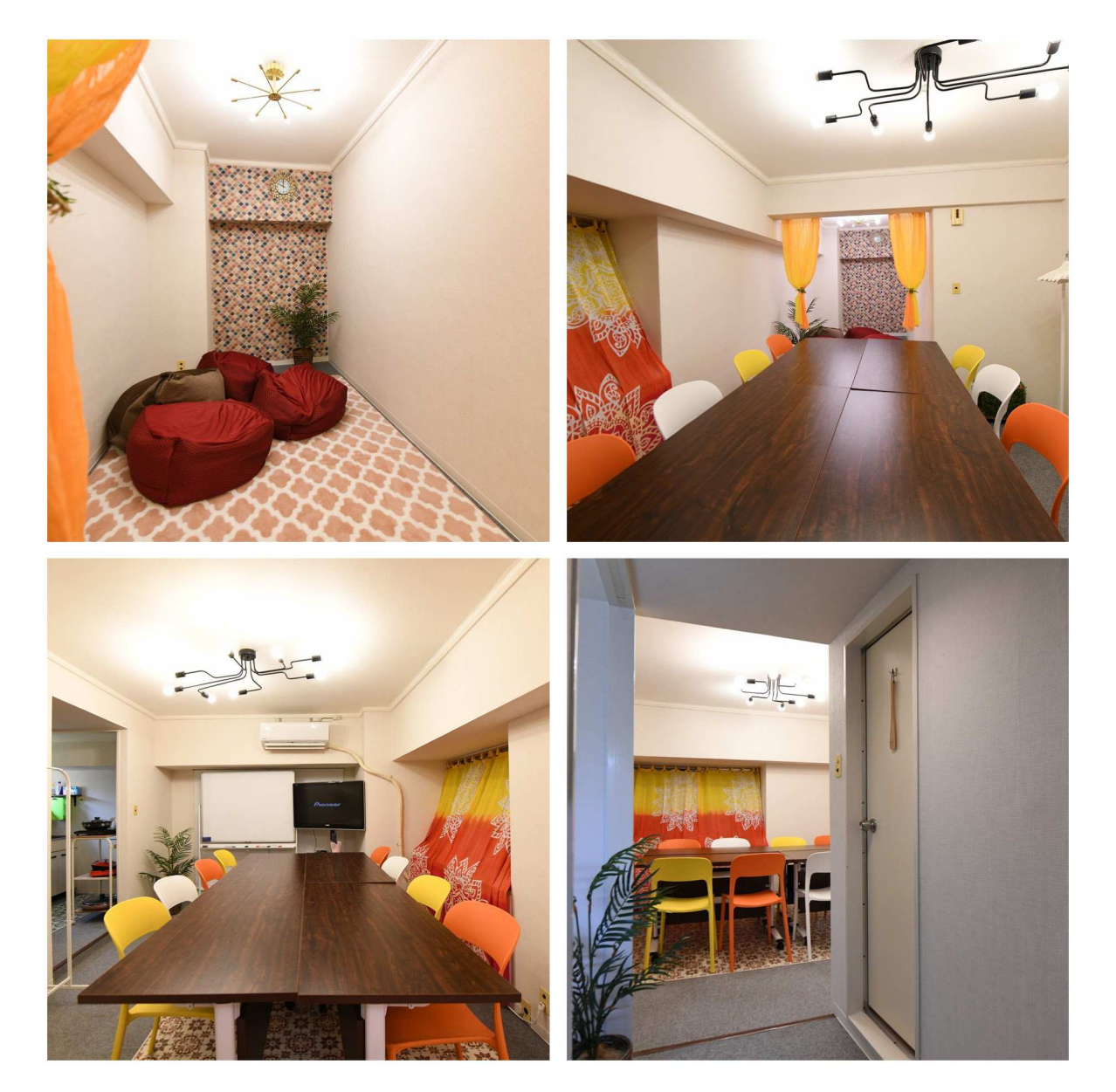

# 机・椅子の現状復帰の見取り図

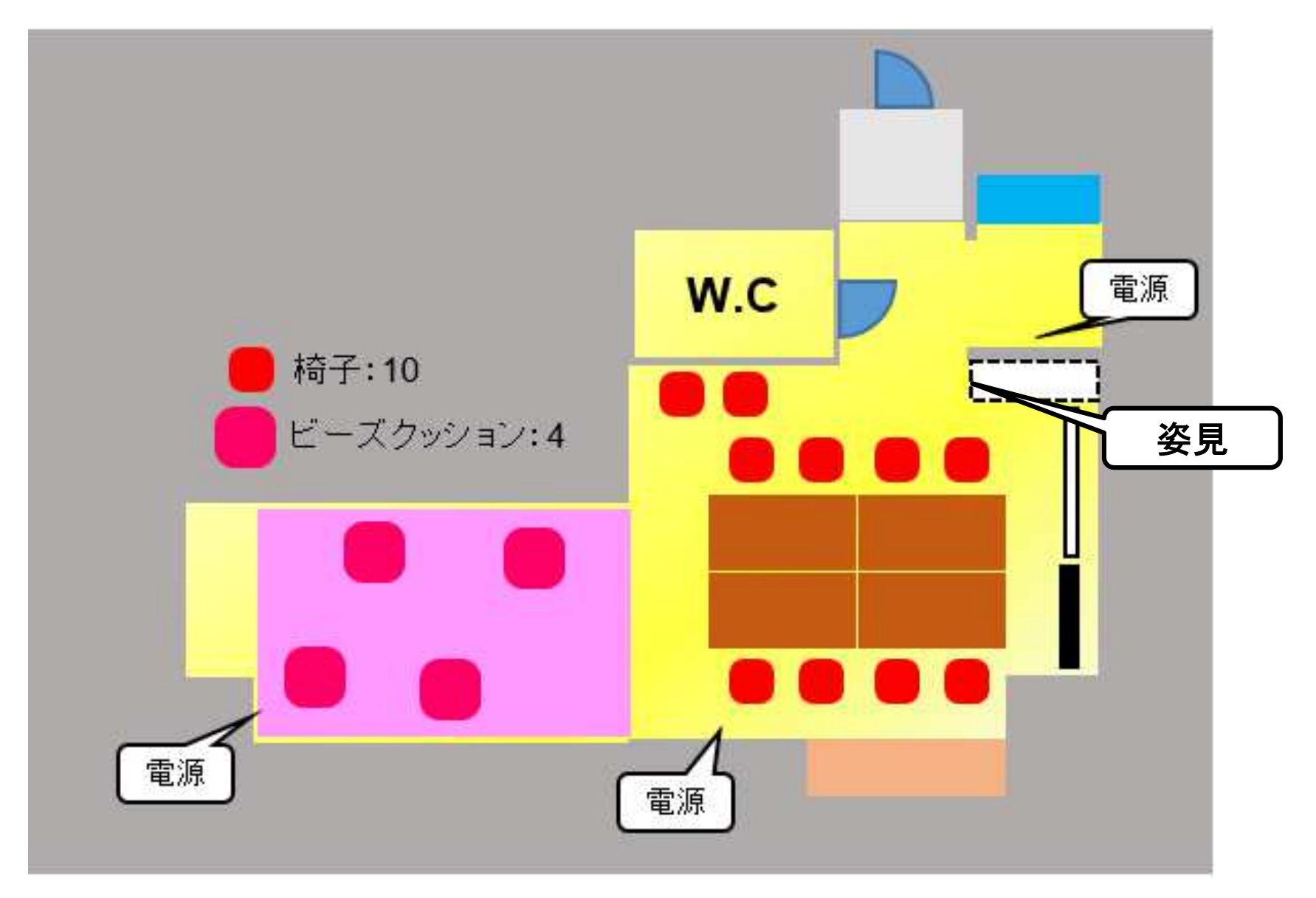

#### 調理器具等 戻し場所

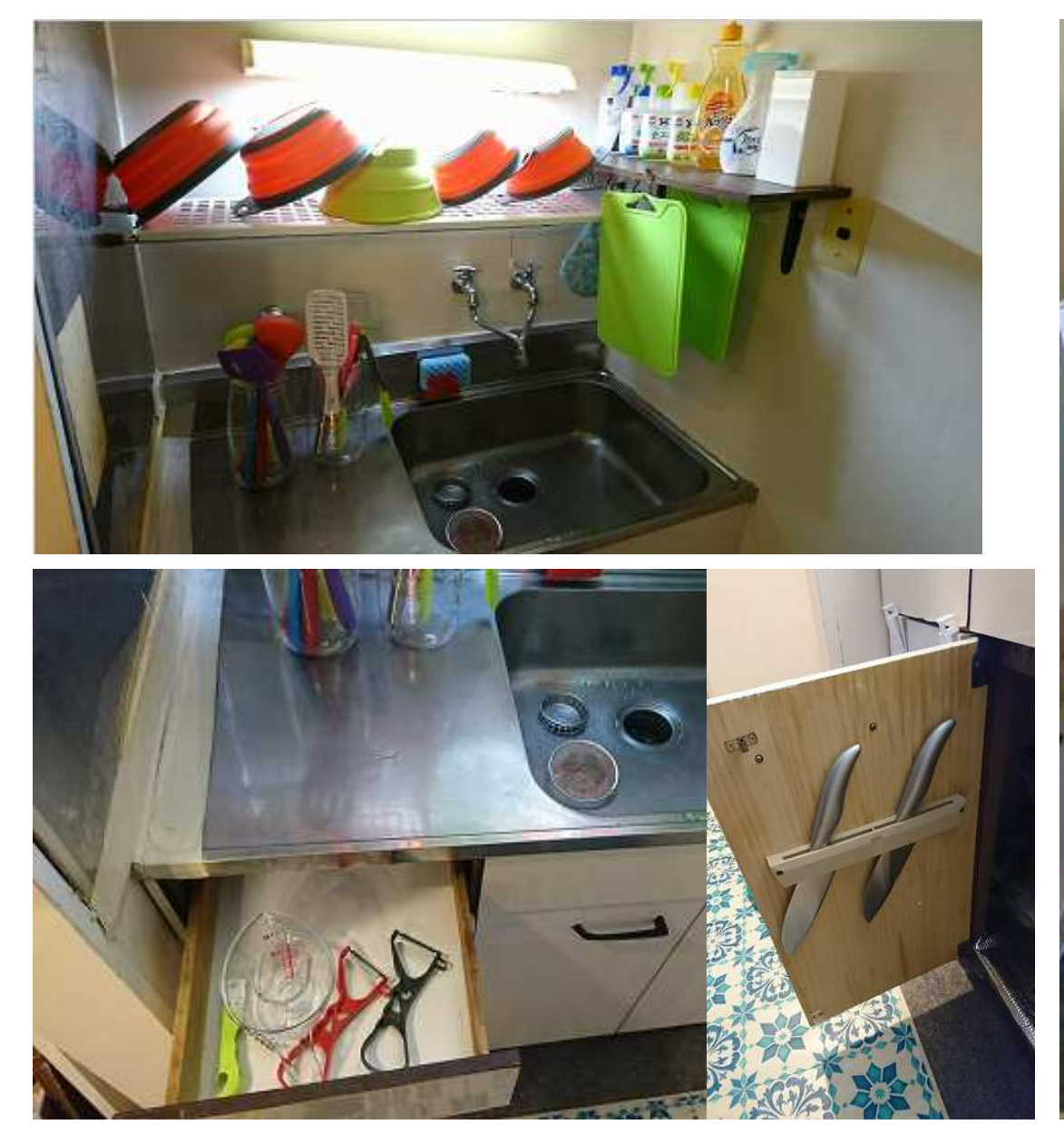

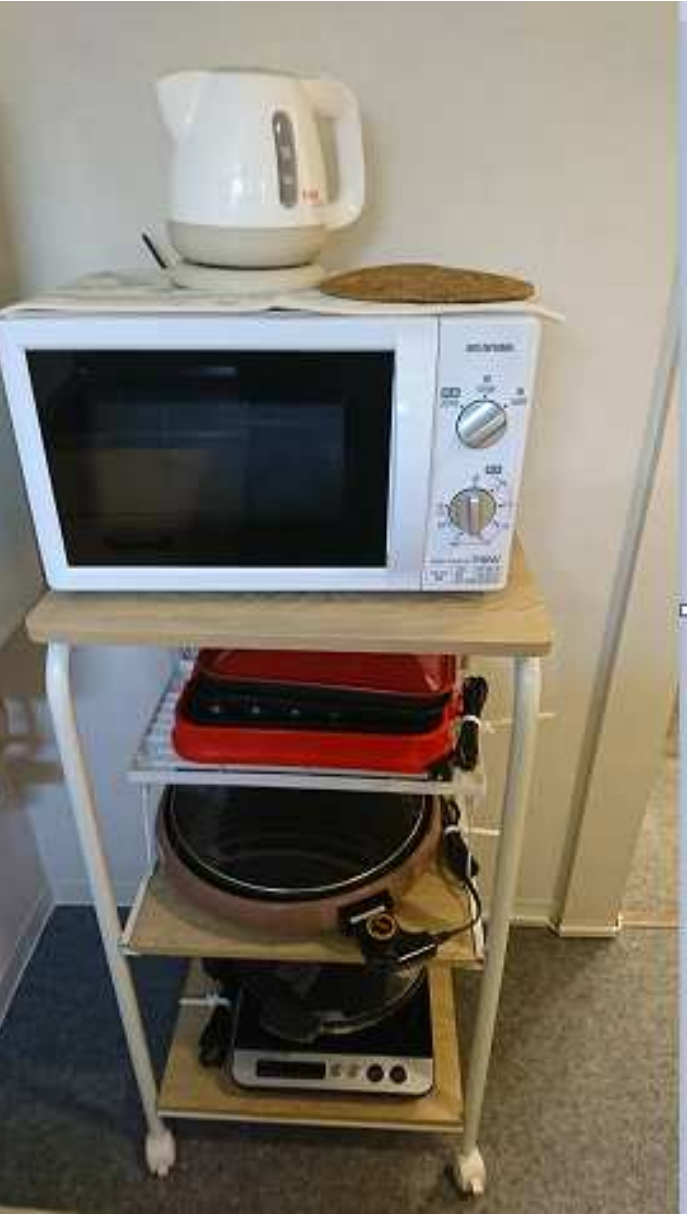

ICONシェアリングスペース合同会社

#### お帰りチェックリスト

- 1: 忘れ物はございませんか? (携帯充電器、傘、ゴミ、お持ち込みの食器類など)
- 2: **電気・エアコン・TV主電源**は消していただきましたか? (備え付けのコンセントはつないだままにしてください)
- 3:窓の施錠、カーテンは閉めていただけましたか?
- 4:ゴミはお持ち帰りいただきましたか?

<u>本日はご利用いただき誠にありがとうございました。</u> <u>スタッフー同、またのご利用を心よりお待ちしております。</u>